![](_page_0_Picture_0.jpeg)

http://pishgam-bio.ir

ايىل: pishgaman bioinformatics@gmail.com

آموزش بر اسلس ورژن ۷ نرم افزار گرافید پریزم تهیه شده است، اما این آموزش برای ورژن های قدیمی تر و

## جدیتر نیز کاربرد دارد.

قبل از مشاهده این آموزش باید بخش های قبلی آموزش را مشاهده نموده باشید. برای تهیه مجموعه کامل این

آموزش به صورت رایگان به سایت و کانال تلگرام ما مراجعه نمایید.

كانال تلكرام

## @pishgam\_bioinformatics

سايت

http://pishgam-bio.ir

| ormat Graph                                                           |               |
|-----------------------------------------------------------------------|---------------|
| Appearance Data Sets on Graph Graph Settings                          |               |
| Data sets plotted (left to right):                                    |               |
| Data 1:group1                                                         | Data on graph |
| ▼ Data 1:group3                                                       | Add           |
| Data 1:group2                                                         | Beplace       |
| Data 1:group4                                                         | Berrows       |
| 1 State                                                               | Remove        |
| 07                                                                    | Reorder       |
|                                                                       | Тор           |
|                                                                       | Up            |
|                                                                       | Reverse       |
|                                                                       | Down          |
|                                                                       | Down          |
|                                                                       | Bottom        |
|                                                                       |               |
| Space between selected data set and the previous one: $100$ % of norm | al            |
| Separate this data set from the prior one with a vertical line.       |               |
| Thickness: 1/2 pt 🗸 Style: 🗸                                          |               |
| Color: Under data points 🗸                                            |               |
|                                                                       |               |
| Change Graph Type Help Cancel A                                       | poly OK       |

آموزش حذف، اضافه و جابجا نمودن ستون ها يا گروه ها در نمودار

با کلیک راست بر روی نمودار و انتخاب گزینه Format graph پنجره فوق باز خواهد شد که با انتخاب زبانه Data sets on Graph پنجره فوق نمایش داده می شود. در پنجره فوق گروههایی که در نمودار هستند را می توان مشاهده نمود. در قسمت Data on graph می توان گروههای موجود در نمودار را حذف و یا اضافه نمود. و در گزینههای قسمت Reorder میتوان ترتیب ستون ها را در نمودار تعیین

| است. | رت زیر | فوق به صو | گزينەھاي | عملكرد | آموزش | نمود. |
|------|--------|-----------|----------|--------|-------|-------|
|------|--------|-----------|----------|--------|-------|-------|

| Format Graph                                                       | ×             |
|--------------------------------------------------------------------|---------------|
| Appearance Data Sets on Graph Graph Settings                       |               |
| Data sets plotted (left to right):                                 |               |
| <ul> <li>Data 1:group1</li> </ul>                                  | Data on graph |
| ▼ Data 1:group3                                                    | Add           |
| Data 1:group2                                                      | Replace       |
|                                                                    | Remove        |
|                                                                    | Reorder       |
|                                                                    | Тор           |
|                                                                    | Up            |
|                                                                    | Reverse       |
|                                                                    | Down          |
|                                                                    | Bottom        |
|                                                                    |               |
| Space between selected data set and the previous one: $100$ % of m | ormal         |
| Separate this data set from the prior one with a vertical line.    |               |
| Thickness: 1/2 pt 🗸 Style: 🗸                                       | <i>,</i>      |
| Color: Under data points 🗸                                         | r             |
|                                                                    |               |
| Change Graph Type Help Cancel                                      | Apply OK      |

در صورتی که قبلا یک ستون را از نمودار حذف نموده ایم و حال بخواهیم آن ستون را مجددا در نمودار وارد نماییم (و یا بخواهید دادههای گروهی را که در نمودار وجود ندارد به آن اضافه نمایید) باید از پنجره فوق بر روی گزینه ADD کلیک نمود تا پنجره زیر باز شود.

| Add Data Sets to Graph                                                        |                   | ×           |
|-------------------------------------------------------------------------------|-------------------|-------------|
| Select<br>From the following data or results table:<br>Data 1                 |                   | ~           |
| Data sets to add (select one more)                                            | None              | All 🖌       |
| Data 1:D:group4                                                               |                   |             |
| Note: Data sets already on the graph are not lis                              | sted              |             |
| Plot on which Yaxis:                                                          |                   |             |
| Add: O selected data plus fit curves (if any)                                 | selected data     | a only      |
| Shortcut<br>Rather than use this dialog, simply drag a table<br>onto a graph. | from the navigato | or and drop |
| Help                                                                          | Cancel            | OK          |

در پنجره فوق ابتدا جدول دادهها که دارای گروه مورد نظر است (گروه جدید) را انتخاب نمایید و سپس در جدول دادها بر روی گروه مورد نظر کلیک نمایید و سپس بر روی OK کلیک نمایید تا ستون دادههای گروه جدید به نمودار اضافه گردد.

![](_page_5_Figure_1.jpeg)

یکی از روش های جایگزین کرده یک ستون یک گروه با ستون گروه دیگر گزینه Replace در پنجره Data sets on Graph میباشد با استفاده از این گزینه میتوان به جای یک ستون (در شکل فوق ستون Group2) ستون دیگری نمایش داده شود (ستون مورد نظر حذف شود و ستون دیگری جایگزین آن شود). برای ین کار بر روی ستونی که میخواهید آن را حذف نمایید کلیک نمایید و سپس گزینه Replaceرا انتخاب نمایید تا پنجره زیر نمایش داده شود.

| Replace Data Set                                           | ×            |
|------------------------------------------------------------|--------------|
| Select                                                     |              |
| From the following data or regults table:                  |              |
| Data 1                                                     | ~            |
| Beplace the selected data set with the following one: 2    |              |
| Data 1:D:group4                                            |              |
|                                                            |              |
| 8                                                          |              |
| Note: Data sets already on the graph are not listed        |              |
| Hint<br>The data set you select will replace Data 1:group2 | OK<br>Cancel |
|                                                            |              |

در پنجره فوق ابتدا جدول دادهها که دارای گروه مورد نظر است (گروه جدید) را انتخاب نمایید و سپس در جدول دادها بر روی گروه مورد نظر کلیک نمایید و سپس بر روی OK کلیک نمایید تا دادههای گروه جدید جایگزین گروه قبلی گردد.

| ormat Graph                                                                                                    |                       |
|----------------------------------------------------------------------------------------------------|-----------------------|
| Appearance Data Sets on Graph Graph Settings                                                                                                    | 3                     |
| Data sets plotted (left to right):                                                                                                    |                       |
| <ul> <li>Data 1:group1</li> </ul>                                                                                                    | Data on graph         |
| ▼ Data 1:group3                                                                                                    | Add                   |
| Data 1:group2                                                                                                    | Replace               |
| 200                                                                                                    | 1 Remove              |
| S.C.                                                                                                    | Reorder               |
|                                                                                                    | Тор                   |
|                                                                                                    | <b>3</b> Up           |
|                                                                                                    | Reverse               |
|                                                                                                    | 5 Down                |
|                                                                                                    | Bottom                |
|                                                                                                    |                       |
| Construction of the second data and the second second seco |                       |
| Space between selected data set and the previous                                                                                                    | sone: 100 % or normal |
| Separate this data set from the prior one with a                                                                                                    | vertical line.        |
| Thickness: 1/2 pt Style:                                                                                                    | ~                     |
| Color: Under d                                                                                                    | ata points 🛛 🗸        |
|                                                                                                    | _                     |
|                                                                                                    | ۹ له                  |
|                                                                                                    |                       |
| Unange Graph Type Help                                                                                                    | Lancei Apply UK       |

در پنجره Data sets on Graph میتوان در کادر (Data set plotted (left to right) ستون های

نمودار را از سمت چپ (محور Y) به راست مشاهده نمود. با استفاده از گزینه پنجره فوق میتوان:

با کلیک بر روی یک ستون در کادر (Data set plotted (left to right و انتخاب گزینه Remove میتوان آن ستون را از نمودار حذف نمود. با کلیک بر روی یک ستون در کادر (Data set plotted (left to right) Data set plotted و انتخاب گزینه Top میتوان آن ستون به انتهای سمت چپ نمودار در کنار محور Y انتقال داد به صورتی که اولین ستون کنار محور Y باشد.

با کلیک بر روی یک ستون در کادر (Data set plotted (left to right) و انتخاب گزینه UP میتوان آن ستون را به سمت محور Y نزدیک نمود.

با کلیک بر روی یک ستون در کادر Data set plotted (left to right) و انتخاب گزینه Reverse و انتخاب گزینه معکوس نمود.

با کلیک بر روی یک ستون در کادر (Data set plotted (left to right و انتخاب گزینه Down میتوان آن ستون را به سمت راست جابجا نمود.

با کلیک بر روی یک ستون در کادر Data set plotted (left to right) و انتخاب گزینه Bottom و انتخاب گزینه میتوان آن ستون را در انتهای راست نمودار (دورترین ستون نسبت به محور Y) قرار داد.

آموزش تنظيم فاصله بين ستون ها در نمودار

![](_page_9_Figure_2.jpeg)

در ادامه میخواهیم نحوه تنظیم فاصله بین ستون ها را آموزش دهیم به عنوان مثال میخواهیم همانند شکل فوق گروه ۲ و ۴ در یک سمت و گروه ۱ و ۳ در سمت دیگری با فاصله دلخواه ما قرار بگیرند. به عبارت دیگر میخواهیم بین ستون group2 و group3 فاصله بیشتری ایجاد نماییم. برای این کار بر روی ستون 2 وgroup دبل کلیک نمایید تا پنجره زیر باشد.

| poosio analisis caside analide naw w                                  | IIIP I           |
|-----------------------------------------------------------------------|------------------|
| Format Graph                                                          | ×                |
| Appearance Data Sets on Graph Graph Settings                          |                  |
| Data sets plotted (left to right):                                    |                  |
| Data 1:group1                                                         | Data on graph    |
| Data 1:group3     Data 1:group2                                       | Add              |
| Data 1:group4                                                         | Replace          |
| . 250                                                                 | Remove           |
|                                                                       | Reorder          |
|                                                                       | Тор              |
|                                                                       | Up               |
|                                                                       | Reverse          |
|                                                                       | Down             |
|                                                                       | Bottom           |
| <u>ب</u>                                                              |                  |
| Space between selected data set and the previous one: $300\%$ of norm | al               |
| Separate this data set from the prior one with a vertical line.       |                  |
| Thickness: 1/2 pt 🗸 Style: 🗸                                          |                  |
| Color: Under data points 🗸                                            |                  |
|                                                                       |                  |
|                                                                       | <u> <i> </i></u> |
| Change Graph Type Help Cancel Ar                                      | oply OK          |

در پنجره فوق زبانه Data sets on graph را انتخاب نمایید. سپس طبق آموزش قبلی ترتیب ستون ها رو مرتب نمایید و سپس بر روی ستون که میخواهید با ستون قبل آن فاصله ایجاد نمایید کلیک نمایید و در قسمتی که با فلش شماره ۳ مشخص شده است میزان فاصله دلخواه را وارد نمایید. این فاصله به صورت در صد میباشد و ۳۰۰ درصد به مفهوم این است که بین دو ستون فاصلهای ۳ برابر حد معمول ایجاد شود. در نهایت بر روی گزینه OK کلیک نمایید تا تغییرات اعمال شود.

![](_page_11_Figure_1.jpeg)

همانگونه که مشاهده مینمایید بین ستون های انتخاب شده فاصله مورد نظر ایجاد شده است.

![](_page_11_Figure_3.jpeg)

در ادامه در صورتی که میخواهید همانند شکل فوق بین دو ستون در نمودار یک خط عمودی قرار دهید مانند شکل زیر عمل نمایید.

| pboard    | Analysis                       | Change                       | Arrange Draw      | Write  |               | _ |
|-----------|--------------------------------|------------------------------|-------------------|--------|---------------|---|
| Format Gr | raph                           |                              |                   |        |               | × |
| Appeara   | nce Data Sets on (             | Graph Graph Settin           | gs                |        |               |   |
| Data se   | ets plotted (left to right     | ): 0                         |                   |        |               |   |
|           | Data 1:group1                  |                              |                   |        | Data on graph |   |
|           | Data 1:group3                  |                              |                   |        | Add           |   |
|           | Data 1:group2<br>Data 1:group4 |                              |                   |        | Replace       |   |
|           |                                |                              |                   |        | Remove        |   |
|           |                                |                              |                   |        | Reorder       |   |
|           |                                |                              |                   |        | Тор           |   |
|           |                                |                              |                   |        | Up            |   |
|           |                                |                              |                   |        | Reverse       |   |
|           |                                |                              |                   |        | Down          |   |
|           |                                |                              |                   |        | Bottom        |   |
|           |                                |                              |                   |        |               |   |
| Spare     | between selected da            | ata set and the previ        | ous one: 400 % of | normal |               |   |
| Sep       | parate this data set fro       | om the prior one with        | a vertical line.  |        |               |   |
| Thi       | ickness: 1/2 pt                | <ul> <li>✓ Style:</li> </ul> |                   | ~      |               |   |
| Col       | or:                            | <ul> <li>✓ Unde</li> </ul>   | data points       | $\sim$ |               |   |
|           |                                |                              |                   |        |               |   |
|           |                                |                              |                   |        |               |   |
| Change    | Graph Type                     | Help                         | Cancel            | Apply  | OK            |   |

ابتدا بر روی ستونی که میخواهید بین آن و ستون قبل آن خط عمودی را قرار دهید کلیک نمابید و سپس تیک گزینهای که با فلش مشخص شده است را بزنید و در ادامه در گزینههایی که فعال می شود نوع خط، رنگ آن و ضخامت آن را تعیین نمایید و سپس بر روی گزینه ok کلیک نمایید.

expriment 1 expriment 1 150 vieght vieght group4 dn group2 50 **\*\*(**; group3 group1 ŝ 00 ,50 0 group wieght

آموزش تبدیل نمودار عمودی به نمودار افقی و برعکس

برای تغییر جهت یک نمودار همانند شکل فوق از حالت عمودی و یا بر عکس همانند شکل زیر عمل نمایید

| Format Graph                                                                                                    | ×   |
|----------------------------------------------------------------------------------------------------|-----|
| Appearance Data Sets on Grap                                                                                                    |     |
| Direction                                                                                                    | -   |
| <ul> <li>Vertical</li> </ul>                                                                                                    |     |
| ⊖ Horizontal                                                                                                    |     |
| Baseline                                                                                                    | - 1 |
| Automatic                                                                                                    |     |
| ◯ Bars begin at Y=                                                                                                    |     |
| Hide baseline                                                                                                    |     |
| Dimensions                                                                                                    | - 1 |
| Space between columns: 50 % of column width                                                                                          |     |
| Before the first column: 50 $\%$                                                                                                    |     |
| After the last column: 50 %                                                                                                    |     |
| Discontinuous axis                                                                                                    | - 1 |
| ${oxed M}$ When the axis is discontinuous, also make the bars (or connecting lines) discontinuous                                    |     |
| Format of individual points                                                                                                    | - 1 |
| To format a data point differently than the rest, exit this dialog, right click on the data point<br>and choose "Format This Point". |     |
|                                                                                                    |     |
| Hemove all the individual formatting. Hevert all points to the format of their data sets.                                            |     |
| Shape of legend key                                                                                                    | - 1 |
| ORectangle                                                                                                    |     |
| ⊖ Square                                                                                                    |     |
| Change Graph Type Help Cancel Apply OK                                                                                               |     |

بعد از رسم نمودار بر روی نمودار دبل کلیک نمایید تا پنجره فوق باز شود سپس بر روی زبانه Graph Setting کلیک نمایید تا گزینه های فوق نمایش داده شود.

| Format Graph                                                                                                    | × |
|----------------------------------------------------------------------------------------------------|---|
| Appearance Data Sets on Graph Graph Settings                                                                                                    |   |
| Direction<br>• Vertical<br>• Horizontal                                                                                                    |   |
| Automatic     Bars begin at Y=     Hide baseline                                                                                                    |   |
| Dimensions         Space between columns:       50 % of column width         Before the first column:       50 %         After the last column:       50 % | _ |
| When the axis is discontinuous, also make the bars (or connecting lines) discontinuous                                                                     |   |
| To format a data point differently than the rest, exit this dialog, right click on the data point and choose "Format This Point".                          |   |
| Shape of legend key Rectangle Square                                                                                                    | _ |
| Change Graph Type Help Cancel Apply OK                                                                                                    |   |

در قسمت Direction میتوانید جهت نمودار را تعیین نمایید در حالت Vertical نمودار به صورت

عمودی خواهد بود و در حالت Horizontal نمودار به صورت افقی نمایش داده می شود گزینه مورد نظر

را انتخاب نمایید و سپس بر روی گزینه ok کلیک نمایید تا جهت نمودار تغییر یابد.

![](_page_15_Figure_1.jpeg)

![](_page_15_Figure_2.jpeg)

در صورتی که تمایل دارید همانند شکل فوق خط مبنا که همان محور X است را تغییر دهید همانند شکل های زیر عمل نمایید. در شکل فوق خط مبنا از y=0 به y=50 منتقل شده است.

| ormat Graph                                                                                                    | × |
|----------------------------------------------------------------------------------------------------|---|
| Appearance Data Sets on Graph Graph Settings Direction                                                                                                    |   |
| <ul> <li>Vertical</li> <li>Horizontal</li> </ul>                                                                                                    |   |
| Automatic     Bars begin at Y=     Hide baseline                                                                                                    | _ |
| Dimensions         Space between columns:       50 % of column width         Before the first column:       50 %         After the last column:       50 % | _ |
| Discontinuous axis When the axis is discontinuous, also make the bars (or connecting lines) discontinuous Format of individual points                      | _ |
| To format a data point differently than the rest, exit this dialog, right click on the data point and choose "Format This Point".                          |   |
| Remove all the individual formatting. Revert all points to the format of their data sets.                                                                  |   |
| O Rectangle<br>O Square                                                                                                    |   |
| Change Graph Type Help Cancel Apply OK                                                                                                    |   |

بعد از رسم نمودار بر روی نمودار ها دبل کلیک نمایید تا پنجره فوق باز شود سپس بر روی زبانه Graph X کلیک نمایید تا گزینه های فوق نمایش داده شود. در قسمت Basline میتوانید مکان محور ر را تعیین نمایید. در صورتی که این گزینه بر روی Automatic قرار گرفته باشد محل محور X به صورت خودکار تعیین میشود که لزوما همیشه 0=Y نمی باشد. در صورتی که گزینه =Bars begin at Y را انتخاب نمایید میتوانید به صورت دستی تعیین نمایید که محل محور X در چه مکانی قرار بگیرد. به عنوان مثال اگر عدد ۵۰ را در کادر مربوطه وارد نمایید محور Y=50 به عنوان محور X در نظر گرفته می شود.

و در صورتی که تیک گزینه hide baseline را فعال نمایید، محور X در نمودار نمایش داده نمی شود آموزش تنظیم قطر ستون ها و فاصله بین آن

![](_page_17_Figure_3.jpeg)

با استفاده از نرمافزار گراف پد میتوان به آسانی قطر ستون ها و فاصله بین آنها (همانند شکل فوق) را تنظیم نمود. برای این کار همانند شکل های زیر عمل نمایید.

| Appearance       | Data Sets on Graph        | Graph Settings      |                      |                     |          |
|------------------|---------------------------|---------------------|----------------------|---------------------|----------|
| ••               | 2                         |                     |                      |                     |          |
| Direction        | 6                         |                     |                      |                     |          |
| Vertica          | 1. G                      |                     |                      |                     |          |
| ⊖ Horizor        | ntal                      |                     |                      |                     |          |
| Baseline -       | /                         |                     |                      |                     |          |
| Automa           | atic                      |                     |                      |                     |          |
| O Bars be        | egin at Y=                |                     |                      |                     |          |
| Hide b           | aseline                   |                     |                      |                     |          |
| Dimension        | s                         |                     |                      |                     |          |
| Space bet        | ween columns: 50          | % of column wi      | dth 1                |                     |          |
| 2 Before the     | first column: 50          | ~                   |                      |                     |          |
| <br>After the la | ast column: 50            | % 🤈                 |                      |                     |          |
| D:               |                           | 9                   |                      |                     |          |
|                  | ious axis                 |                     | h (                  | ы                   |          |
| i wnen           | the axis is discontinuou  | is, also make the   | e bars (or connec    | ang linesj discona  | nuous    |
| Format of i      | individual points —       |                     |                      |                     |          |
| To forma         | it a data point different | ly than the rest, e | xit this dialog, rig | ht click on the dat | ta point |
| and cho          | ose "Format This Point    | ".                  |                      |                     |          |
| Remov            | e all the individual form | natting. Revert al  | points to the for    | mat of their data s | ets.     |
| Shape of I       | agand kau                 |                     |                      |                     |          |
| Shape of I       |                           |                     |                      |                     |          |
| ⊖ Rectar         | igle                      |                     |                      |                     |          |
| 🛛 🔾 Square       | <u>,</u>                  |                     |                      |                     |          |

شد. و به صورت برعکس اگر مقدار را بر روی اعداد بالاتر قرار دهید به همان نسبت قطر ستون ها کاهش مییابد و فاصله بین ستون ها بیشتر خواهد شد

![](_page_19_Figure_2.jpeg)

برای تنظیم فاصله اولین ستون با محور مختصات Y میتوانید از گزینه Before the first column استفاده نمایید با افزایش مقدار وارد شده در این قسمت فاصله اولین ستون با محور مختصات Y را افزایش دهید و به صورت بر عکس با کاهش عدد وارد شده میتوانید این فاصله را کاهش دهید.

![](_page_19_Figure_4.jpeg)

برای تنظیم فاصله آخرین ستون با انتهای محور مختصات X میتوانید از گزینه After the last دار محور مختصات Column استفاده نمایید با افزایش مقدار وارد شده در این قسمت فاصله آخرین ستون با انتهای محور

مختصات X را افزایش دهید و به صورت بر عکس با کاهش عدد وارد شده میتوانید این فاصله را کاهش

دهيد.

آموزش تنظیم اندازه محور X در نمودار

![](_page_20_Figure_4.jpeg)

با استفاده از نرمافزار گراف پد میتوان طول محور X و Y را تنظیم نمود (همانند شکل فوق) اگر شما یک نمودار را به فرمت تصویر تهیه نمایید و سپس نمودار را در امتداد یکی از محورها کوچک و یا بزرگ نمایید کیفیت بصری نمودار تهیه شده کاهش مییابد بنابراین بهتر است در نرمافزار گراف پد اندازه و طول هر یک از محورهای مختصات را تنظیم نماییم. برای تغییر طول محور X و یا Y ابتدا موس را بر روی محور مورد نظر قرار دهید و سپس بر روی آن کلیک نمایید تا علامتهای زیر در دو سمت محور پدیدار شوند

![](_page_21_Figure_1.jpeg)

سپس موس را بر روی این دو علامت کلیک تا علامت ↔ برای محور X و علامت ↑ برای محور Y پدیدار شود سپس با جابجا نمودن موس می توانید طول محور مورد نظر را تعیین نمایید.

![](_page_21_Figure_3.jpeg)

در حین تنظیم اندازه طول محور X به این روش طول محور در حین تنظیم محور نمایش داده می شود.